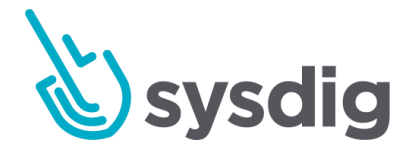

キャプチャー

# Captures

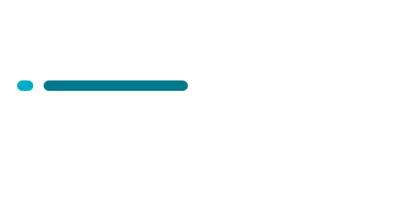

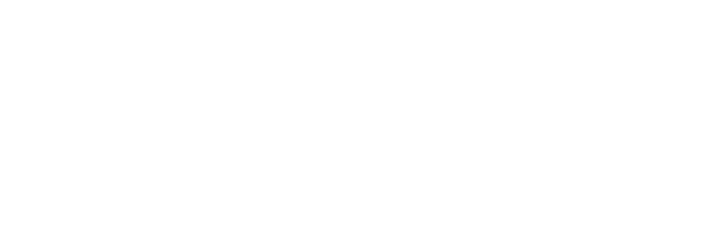

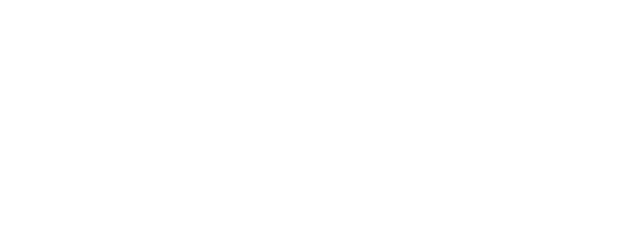

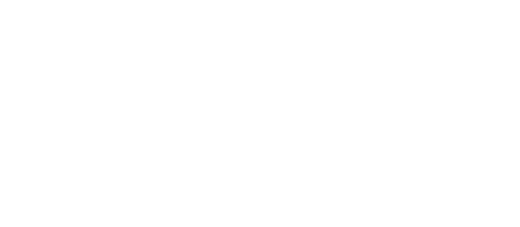

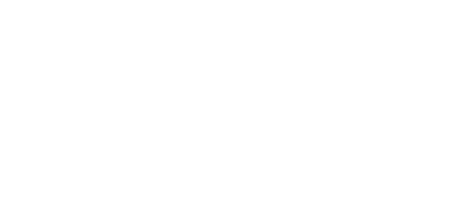

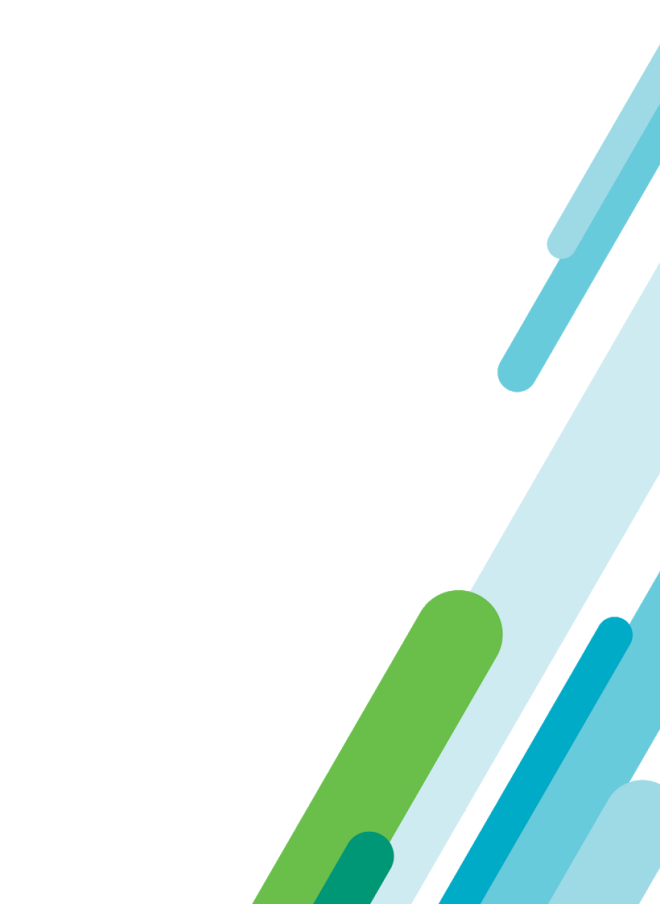

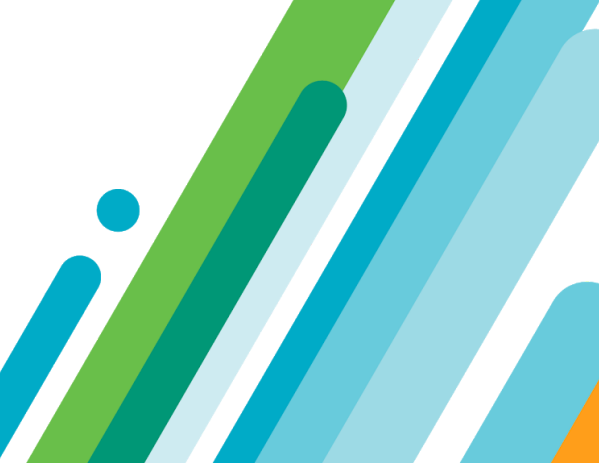

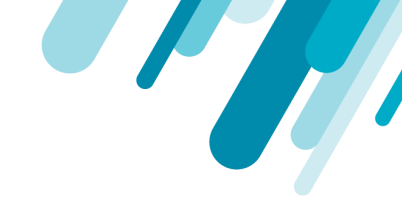

本文の内容は、Capturesのドキュメント(<u>https://docs.sysdig.com/en/captures.html</u>) を元に日本語に翻訳・再構成した内容となっております。

| キャプチャー                | 3 |
|-----------------------|---|
| キャプチャファイルの保存          | 3 |
| Sysdigキャプチャーの設定       | 3 |
| キャプチャーファイルを作成する       | 3 |
| キャプチャーファイルをダウンロードする   | 4 |
| キャプチャファイルの削除          | 4 |
| すべてのキャプチャファイルを削除するには: | 5 |
| キャプチャファイルの確認          | 5 |
| キャプチャファイルを探索する        | 5 |
| キャプチャファイルの調査          | 5 |

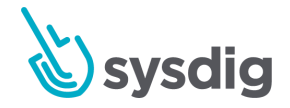

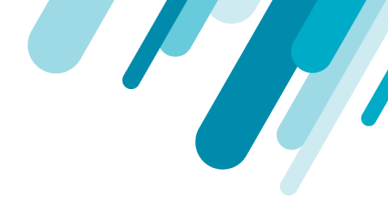

# キャプチャー

Sysdigキャプチャーファイルには、オープンソースのsysdigまたはcsysdig(cursesベースの)ユーティ リティで分析できるシステムコールおよびその他のOSイベントが含まれており、キャプチャーモ ジュールに表示されます。

キャプチャモジュールには、キャプチャーファイル名、取得元のホスト、時間枠、およびキャプ チャーのサイズを一覧表示するテーブルが含まれています。キャプチャーファイルのステータスが アップロードされると、ファイルはSysdigエージェントからストレージバケットに正常に送信され、ダ ウンロードおよび分析に使用できます。

#### キャプチャファイルの保存

Sysdigキャプチャーファイルは、デフォルトでSysdigのAWSS3ストレージ(SaaS環境の場合)または Cassandra DB(オンプレミス環境の場合)に保存されます。

- 自身のAWS S3ストレージバケットを使用するには、ストレージ:キャプチャファイルのオプションの設定を参照してください。
- オンプレミスインストールには、<u>MinioやIBM Cloud Object Storage</u>などのAWS互換のカスタム ストレージを使用するオプションもあります。<u>カスタムS3エンドポイントの設定</u>を参照してく ださい。

キャプチャーファイルの作成、構成、分析の詳細については、以下をご覧ください。

- Sysdigキャプチャーの設定
- キャプチャーファイルの確認

## Sysdigキャプチャーの設定

#### キャプチャーファイルを作成する

- 1. キャプチャーファイルを作成するには:
- 2. エクスプローラーモジュールから、ホストまたはコンテナを選択します。
- 3. [Settings (省略記号)]ドロップダウンメニューをクリックし、[Sysdig Capture]を選択します。 Sysdig Captureポップアップウィンドウが開きます。
- 4. 以下のパラメーターを定義し、「Start Capture」ボタンをクリックします。

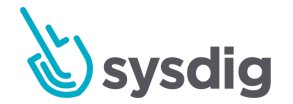

| 説明                                                                                  |  |
|-------------------------------------------------------------------------------------|--|
| キャプチャーファイルの名前。デフォルト名には、キャプチャーが<br>作成された日付とタイムスタンプが含まれています。                          |  |
| キャプチャーされた期間。デフォルトの時間は15秒です。利用可能<br>な最大キャプチャー時間は24時間です。キャプチャーファイルのサ<br>イズ制限は100MBです。 |  |

| Sysdigでは、 | デフォルトの時間  | 『を使用して、 | キャプチャーを小さ | さく管 |
|-----------|-----------|---------|-----------|-----|
| 理しやすいも    | ものにすることをお | ᢒ勧めします。 |           |     |
|           |           |         |           |     |

Filter収集されるトレース情報の量を制限します。利用可能なフィルター<br/>の例を含む詳細については、Sysdig Githubページを参照してください。

Storage キャプチャーファイルの保存場所。デフォルトの保存場所はSysdig Cloud Amazon S3バケットです。カスタムS3ストレージバケットを設 定するには、「AWSキャプチャファイルストレージの設定」を参照 してください。

Sysdigエージェントは、キャプチャーを開始し、結果のトレースファイルを返信するように通知されま す。ファイルはキャプチャーモジュールに表示されます。

#### キャプチャーファイルをダウンロードする

キャプチャーファイルをダウンロードするには:

注意

- 1. Captures モジュールから、ターゲットキャプチャファイルに移動します。
- 2. ターゲットキャプチャーファイルを選択します。
- ダウンロードボタンをクリックします。キャプチャーファイルがローカルマシンに自動的にダウン ロードされます。

### キャプチャファイルの削除

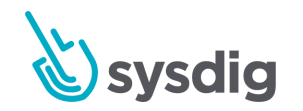

パラメーター

Capture path and

name

Time frame

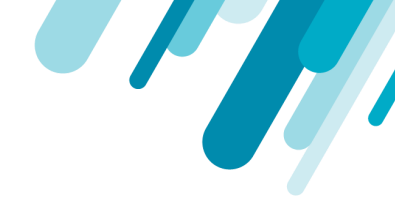

1つのキャプチャファイルを削除するには:

- 1. Captures モジュールから、削除するキャプチャーファイルを選択します。
- 2. Captures モジュールの下部にある[Delete]ボタンをクリックします。

| / 🔍 alert-capture-test-5174 | ip-172-31-31-85 | 6/24 9:00:44 am - 9:00:51 am | 31.7   | KiB Notified | on 06/24/18 09:00 am | ✓ uploaded | 1       |   |
|-----------------------------|-----------------|------------------------------|--------|--------------|----------------------|------------|---------|---|
|                             |                 |                              | DELETE | DOWNLOAD     | OPEN NOTIFICATION    | EXPLORE    | INSPECT | Q |

3. [Keep File]プロンプトで、[Delete]ボタンをクリックして確定するか、[Keep File]ボタンをクリックしてキャンセルします。

#### すべてのキャプチャファイルを削除するには:

1. Captures モジュールで、 [Delete All]ボタンをクリックします。

| Capture files |                           |                  |                           |         | DELETE ALL                    | Q          |  |
|---------------|---------------------------|------------------|---------------------------|---------|-------------------------------|------------|--|
| Folder        | Name                      | Hostname         | Time window 👻             | Size    | Notification                  | Status     |  |
| /             | 🔍 alert-capture-test-7977 | ip-172-31-21-188 | 12:40:41 am - 12:40:47 am | 107 KiB | Notified on 06/28/18 12:40 am | ✓ uploaded |  |

2. [Yes, Delete Captures]ボタンをクリックして確定するか、[Cancel]ボタンをクリックします。

# キャプチャファイルの確認

#### キャプチャファイルを探索する

- 1. キャプチャーモジュールから、ターゲットキャプチャーファイルに移動します。
- ターゲットキャプチャーファイルを選択します。インターフェイスの下部にいくつかのアクションボタンが表示されます。
- 3. [Explore]ボタンをクリックします。 キャプチャの[Explore]タブビューに移動します。

#### キャプチャファイルの調査

- 1. Captures モジュールから、ターゲットキャプチャーファイルに移動します。
- ターゲットキャプチャーファイルを選択します。インターフェイスの下部にいくつかのアクションボタンが表示されます。
- 3. Inspectボタンをクリックします。キャプチャーのSysdig Inspectページに移動します。

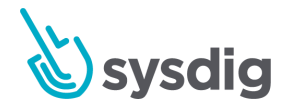